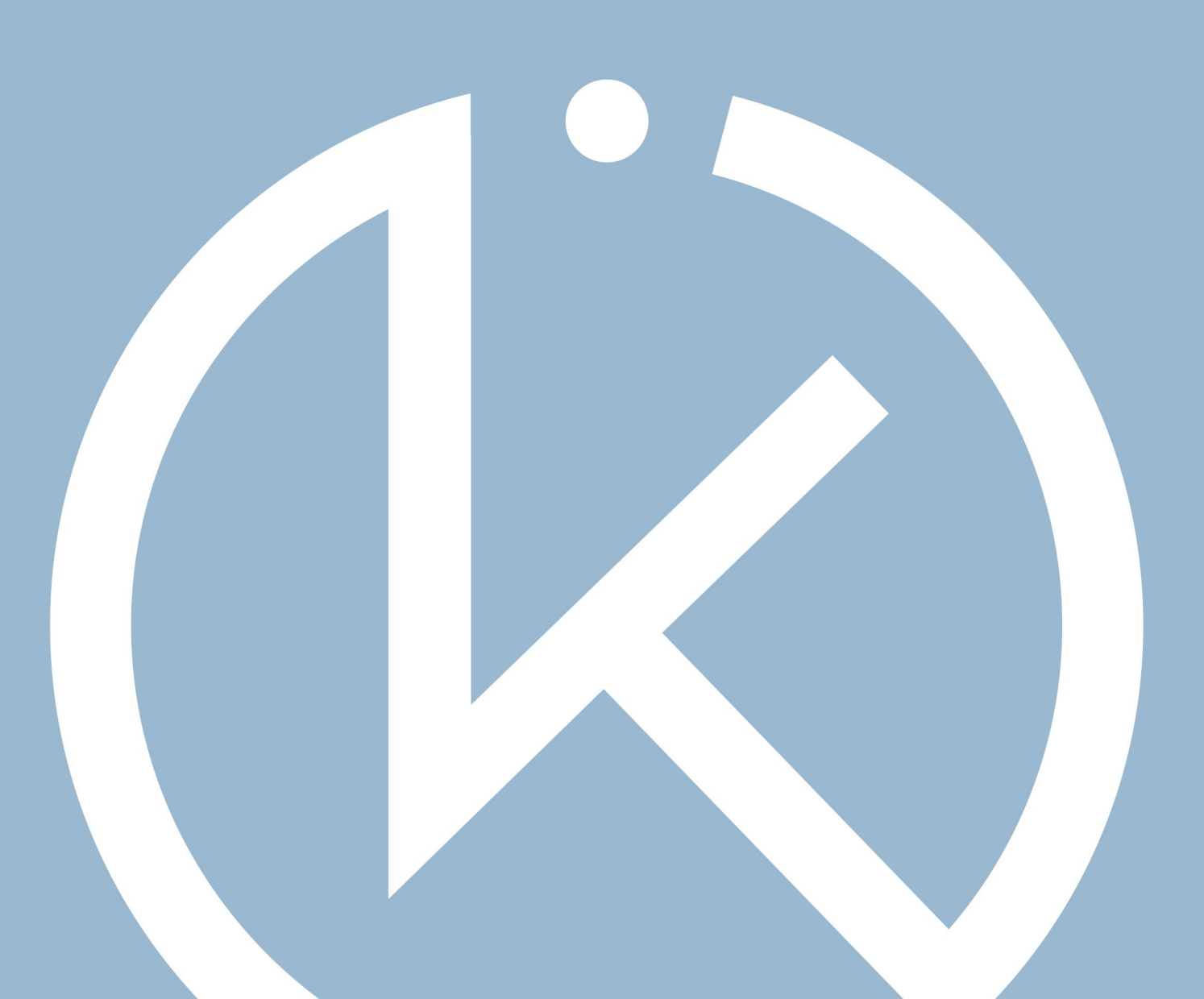

# ANLEITUNG CKI-WEBSHOP

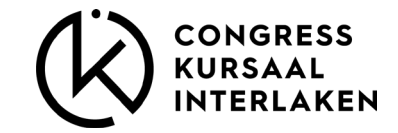

#### **CKI** Webshop

Herzlich Willkommen zu unserem Austeller-Webshop.

Dieser Shop bleibt bis 9 Arbeitstage vor dem Anlass aufgeschaltet. Anschliessend erhalten Sie Zugriff auf einen Tagesshop mit reduziertem Angebot, der auch während dem Anlass online bleibt.

Auf den folgenden Slides erhalten Sie einen Überblick zum Handling des Shops.

Vielen Dank für Ihre Aufmerksamkeit. Wir freuen uns auf Ihren Aufenthalt.

Ihr Congress Kursaal Team.

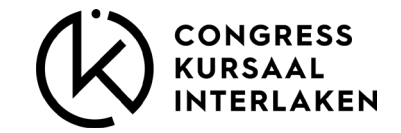

# REGISTRATION

- Neues Konto mit allen benötigten Informationen anlegen
- Bestellungen müssen zwingend abgeschlossen werden, da beim erneuten Login der Warenkorb auf Null ausgewiesen wird.

| EMS | 9EIACEDCI<br>E-Muil<br>Passwort vergessen?<br>Noch nicht registriert? ein Konto erstellen<br>ANMELDEN | E-Mail Adresse Passwort Telefon Handy R Sie hal |
|-----|----------------------------------------------------------------------------------------------------|-------------------------------------------------|
|     | ANMELDEN                                                                                              |                                                 |

| Name           |   |
|----------------|---|
|                |   |
|                |   |
| Adresse        |   |
|                |   |
|                |   |
| Zusatz         |   |
|                |   |
|                |   |
| PLZ            |   |
|                |   |
| 04             |   |
| Urt            |   |
|                |   |
| Land           | ~ |
|                |   |
|                |   |
| E-Mail Adresse |   |
|                |   |
|                |   |
| Passwort       | Ø |
|                |   |
|                |   |
| leleton        |   |
|                |   |
| Handy          |   |
|                |   |
|                |   |
|                |   |
| REGISTRIEREN   |   |
|                |   |

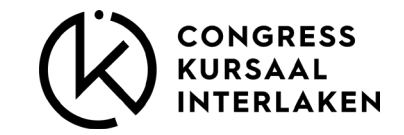

# PRODUKTEGRUPPEN

Für die einzelnen Artikel haben wir folgende Produktegruppen definiert:

- Sandwich & Co.
- Z'Nüni & Z'Vieri
- Apéro
- Salate
- Suppen
- Z'Mittag
- Süss & Fruchtig
- Mineral & Softdrinks
- Kaffee & Tee
- Bier & Wein

- Mobiliar
- Tischwäsche
- Zum Kühlen
- Geschirr
- Dekoration
- Standzubehör

- Mitarbeitende
- Deckungsbeiträge

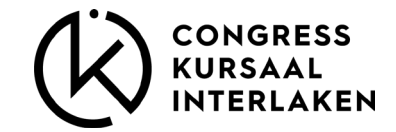

### ARTIKELINFORMATIONEN

#### Mobiliar / Standzubehör

- wird am Aufbautag für Sie bereitstehen
- Mobiliar wird einmalig gebucht
- Standzubehör muss für jeden Tag gebucht werden

Deckungsbeiträge werden einmalig gebucht.

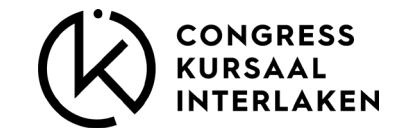

### ARTIKEL

Zum jeweiligen Artikel finden Sie folgende Infos:

1

Preis

- Mindestbestellmenge
- Infos zum Artikel
- Zusatzinformationen

| NA STATES | Preis pro Stk exkl. MWST.   Mindestbestellmenge: 10              | CHF 4.18            |
|-----------|------------------------------------------------------------------|---------------------|
|           | 25g   saisonal – mit Kernen, Radieschen, Kräuter & Dressing   se | erviert im Weckglas |
|           | BESONDERE ANWEISUNGEN                                            |                     |
|           | Hier können Sie einen Text eingeben um Ihren Bestellung a        | nzupassen.          |
|           | Maximal 40 Zeichen                                               |                     |
|           | vegan   glutenfrei   laktosefrei                                 |                     |
|           |                                                                  |                     |

Kräutersalat

×

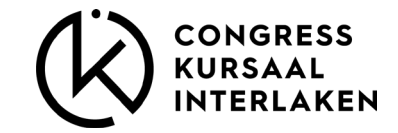

### BESTELLEN

Wählen Sie den gewünschten Artikel, zb. Ruch-Pausenbrot:

- 1. Lieferdatum und Lieferzeit wählen
- 2. Mit 🕂 hinzufügen
- 3. Diesen Vorgang für jede weitere Lieferung vornehmen, bis alle Lieferungen für den Kongress erfasst sind.

|                                                                                                    | Ruch-Pausenbrot                                    | ×          |
|----------------------------------------------------------------------------------------------------|----------------------------------------------------|------------|
|                                                                                                    | Preis pro Stk exkl. MWST.   Mindestbestellmenge: 1 | CHF 6.50   |
|                                                                                                    | Kurzbeschreibung                                   |            |
|                                                                                                    | WÄHLEN SIE DIE GEWÜNSCHTEN PRODUKTE:               | Pflicht    |
| The state                                                                                                    | Roastbeef, Salat, Gurke und Senf                   |            |
|                                                                                                    | Poulet, Salat, Gurke und Senf                      |            |
|                                                                                                    | Salami, Salat, Gurke und Senf                      |            |
|                                                                                                    | Schinken, Salat, Gurke und Senf                    |            |
| and the second second se | Rauchlachs, Salat, Gurke und Senf                  |            |
|                                                                                                    | Bergkäse, Salat, Gurke und Senf                    |            |
|                                                                                                    | O Tomaten, Mozzarella, Rucola und Pesto            |            |
|                                                                                                    | Grillgemüse, Hummus und Rucola                     |            |
| erdatum 1 ~ Lieferzeit                                                                                                    | 1 - + Chf 0.00                                     | HINZUFÜGEN |

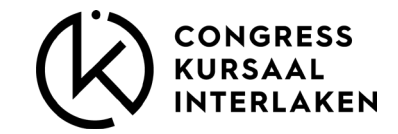

# BESTELLEN

- 4. Die Lieferdaten sind nun erfasst und sind im oberen Bereich bei jedem Artikel im Shop ersichtlich.
- 5. Nun kann die gewünschte Füllung und Menge des Sandwichs pro Lieferzeit erfasst werden.
- 6. Dieser Vorgang für jeden einzelnen Artikel wiederholen.
- 7. Wird in einem Artikel zb. Am 30.11. nichts bestellt, muss dieser Bereich entfernt werden.

|                        |              | Ruch-Pauser        | nbrot                    |        | ×          |
|------------------------|--------------|--------------------|--------------------------|--------|------------|
|                        |              | Preis pro Stk exkl | MWST.   Mindestbestellme | nge: 1 | CHF 6.50   |
|                        | Cur South    | Kurzbeschreibung   |                          | 5      |            |
| CTA                    |              | 30.11.2023         | 08.00 - 08.30            | Menge  | ×          |
| tere                   | La Comina d  | 30.11.2023         | 14.00 - 14.30            | Menge  | ×          |
| California -           | - NE BAL     | 1.12.2023          | 14.00 - 14.30            | Menge  | ×          |
| al al                  |              | WÄHLEN SIE DIE G   | EWÜNSCHTEN PRODUKTE:     |        | Pflicht    |
|                        |              | Roastbeef, Sa      | alat, Gurke und Senf     |        |            |
| a design of the second |              | Poulet, Salat,     | Gurke und Senf           |        |            |
|                        |              | 🔵 Salami, Salat,   | Gurke und Senf           |        |            |
|                        |              | Schinken, Sal      | at, Gurke und Senf       |        |            |
|                        |              | Rauchlachs, S      | Salat, Gurke und Senf    |        |            |
| Lieferdatum            | ✓ Lieferzeit | ~                  | + СНЕ 0.0                | 00     | HINZUFÜGEN |

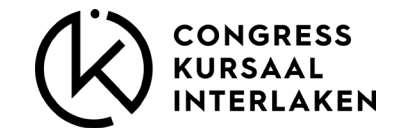

# **BESTELLUNG ABSCHLIESSEN**

- 8. Sind alle Artikel erfasst, den Einkauf mit dem Button zum Warenkorb hinzufügen
- 9. Die Bestellung wird mit der letzten Aktion abgeschlossen

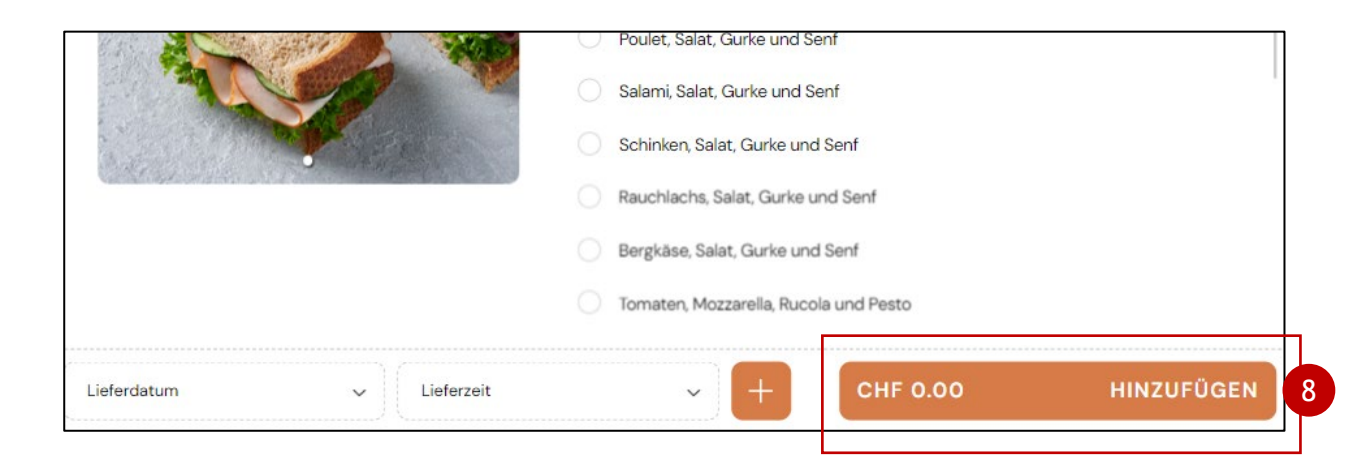

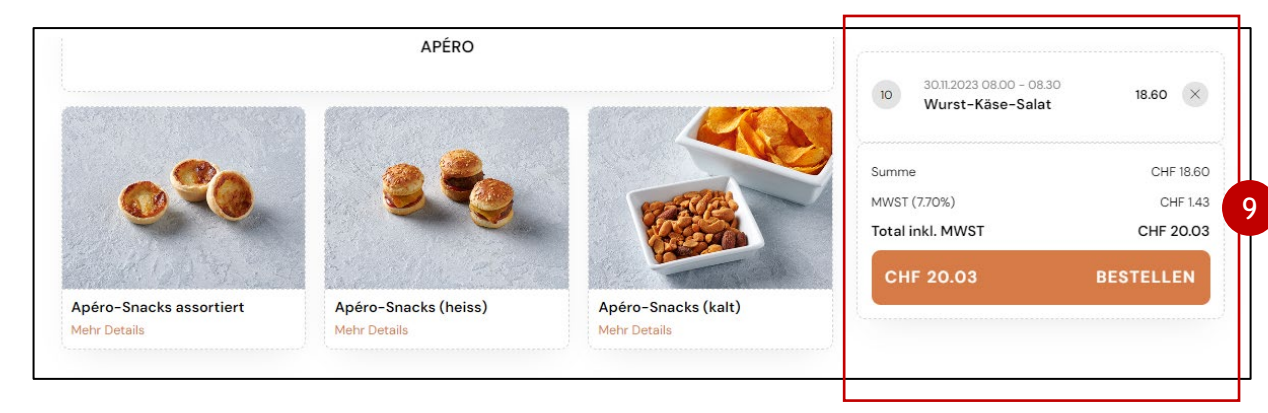

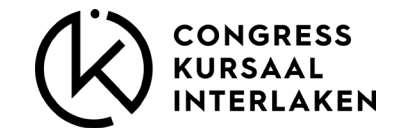

# **BESTELLUNG ABSCHLIESSEN**

- 10. In der Bestellübersicht muss zwingend die Standnummer eingegeben werden, sonst kann der Vorgang nicht abgeschlossen werden.
- 11. Akzeptieren der Nutzungsbedinungen und Datenschutzerklärung
- 12. Mit dem Button WEITER Bestellung abschliessen.

| 10                                                                                      | SGR Kongress 2023 - Shop<br>von 31.8.2023 - bis 1.9.2023    |
|-----------------------------------------------------------------------------------------|-------------------------------------------------------------|
| hier den Stand angeben                                                                  |                                                             |
|                                                                                         | 1 Vollkornbrötchen 6.9<br>Rauchlachs, Salat, Gurke und Senf |
| Maximal 40 Zeichen                                                                      | 318.2023 08.00 - 08.30                                      |
|                                                                                         | Bruchschokolade                                             |
| Persönliche Daten                                                                       | 31.8.2023 08.00 - 08.30<br>10 Apéro-Snacks (kalt) 65.0      |
| Sie erhalten eine digitale Bestätigung Ihrer Bestellung und der Rechnung per E-Mail.    | Chips und Nüssli                                            |
| Salutation                                                                              |                                                             |
| Frau                                                                                    | MWST (7.70%) CHF 16:<br>Total inkl. MWST CHF 237.4          |
| Vorname                                                                                 |                                                             |
| Michèle                                                                                 |                                                             |
| Nachname                                                                                |                                                             |
| Haegeli                                                                                 |                                                             |
| E-Mail                                                                                  |                                                             |
| haegeli@congress-interlaken.ch                                                          |                                                             |
| Hier können Sie einen Text eingeben um Ihren Bestellung anzupassen.                     |                                                             |
|                                                                                         |                                                             |
| Maximal 40 Zeichen                                                                      |                                                             |
|                                                                                         |                                                             |
| Ich habe die Nutzungsbedingungen und Datenschutzerklärung gelesen und akzeptiere diese. |                                                             |